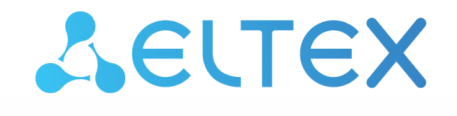

Комплексные решения для построения сетей

# Сетевые контроллеры СКУД IPA-ER-010, IPA-ER-011

Руководство по быстрой установке и настройке

Версия ПО 1.2.3

### Содержание

| 1 Описание устройства              | 3 |
|------------------------------------|---|
| 2 Установка и настройка устройства | 6 |

# 1 Описание устройства

Сетевые контроллеры СКУД IPA-ER-010 и IPA-ER-011 — это устройства для управления доступом в рамках услуги «Умный СКУД» в составе системы контроля и управления доступом. Устройства предназначены для предоставления автономного доступа через управление электромагнитным замком. Решение о предоставлении доступа может приниматься по RFID-ключу, нажатию кнопки "Выход", команде из web-интерфейса и API-команде.

Для получения RFID-ключей к контроллерам могут подключаться считыватели с интерфейсом Wiegand-26/34/37/40/42/58. Устройства локально хранят до 6000 7-байтовых ключей и журнал на не менее чем 10000 событий.

Устройства выполнены в пластиковом корпусе размерами 106,3x57,5x90,2 мм с возможностью крепления на DIN-рейку. Внешний вид устройств представлен на рисунках 1, 2:

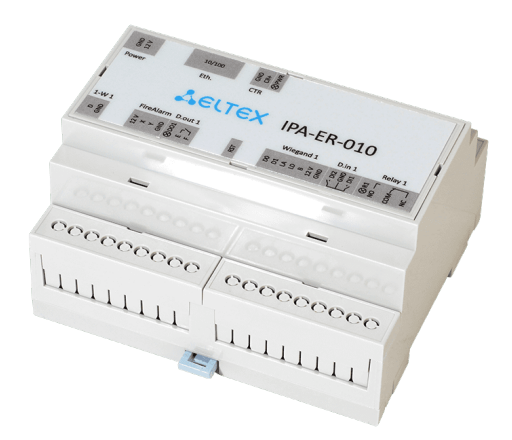

Рисунок 1 — Внешний вид IPA-ER-010

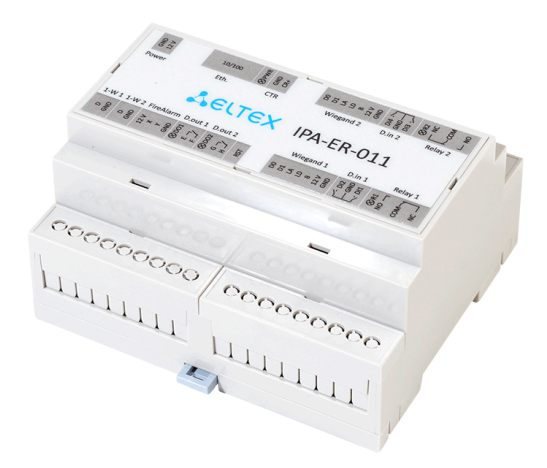

Рисунок 2 — Внешний вид IPA-ER-011

На схемах ниже представлены функциональные элементы устройств:

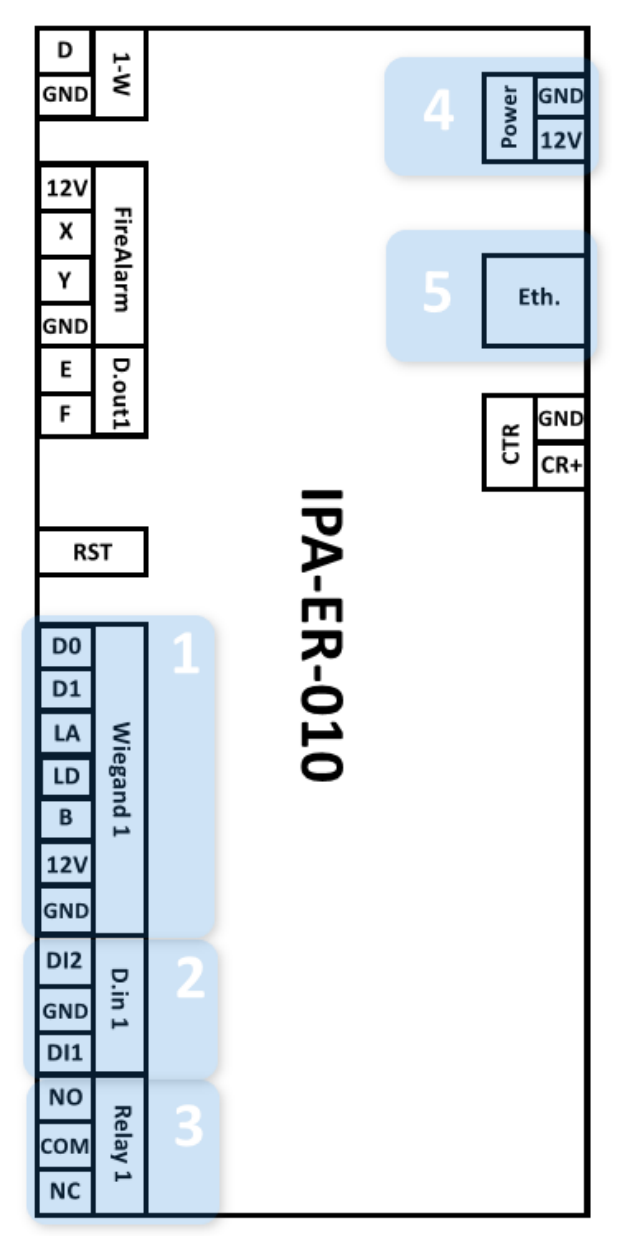

Рисунок 3 — Функциональные элементы IPA-ER-010

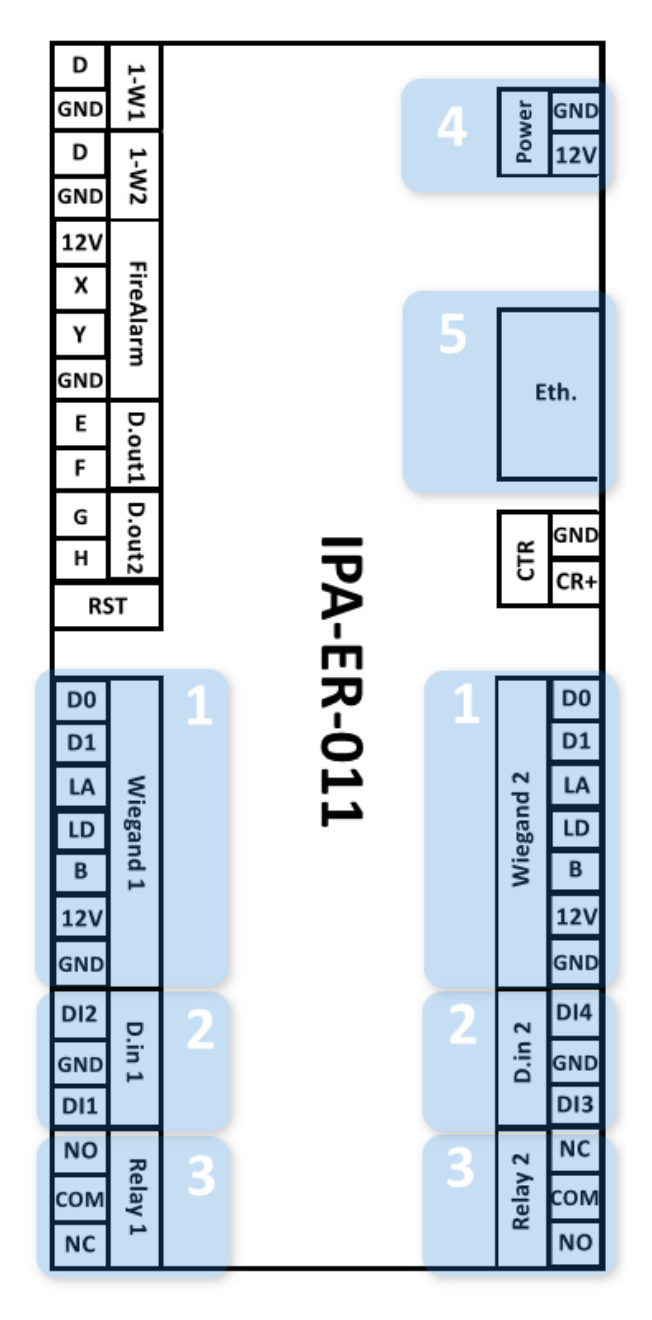

Рисунок 4 — Функциональные элементы IPA-ER-011

### Описание функциональных элементов IPA-ER-010, IPA-ER-011:

| N⊵ | Элемент             | Назначение                               |
|----|---------------------|------------------------------------------|
| 1  | Wiegand 1/Wiegand 2 | контакты подключения RFID-считывателя    |
| 2  | D.in 1/D.in 2       | дискретные входы типа "сухой контакт"    |
| 3  | Relay 1/Relay 2     | контакты силового реле                   |
| 4  | Power               | контакты подключения питания контроллера |
| 5  | Eth.                | сетевой интерфейс Ethernet               |

## 2 Установка и настройка устройства

Для быстрой установки и настройки IPA-ER-010, IPA-ER-011 необходимо выполнить следующие шаги:

1. Подключить к устройству вспомогательное оборудование:

- Электромагнитные замки к контактам силовых реле;
- RFID-считыватели к интерфейсам Wiegand 1 и 2;
- Кнопки «Выход» к контактам дискретных входов DI1, DI3 и GND;
- Датчики открытия двери (герконы) к контактам дискретных входов DI2, DI4 и GND.

2. Подключить патч-корд одним концом к интерфейсу Ethernet на устройстве и вторым концом в порт коммутатора или к компьютеру.

3. Подключить источник питания 12 В к устройству. Подключение питания устройств IPA-ER-010 и IPA-ER-011 выполняется к винтовым клеммам GND и 12V, обозначенным на декоративной наклейке как Power. Для обеспечения питания необходимо использовать импульсный блок питания с выходными параметрами: +12B, ток 1.5A.

Для подключения электромагнитных замков необходимо использовать отдельный блок питания. Параметры блока подбираются в зависимости от параметров замков.

Максимальный ток нагрузки на выходные контакты 12V интерфейсов Wiegand 1 и Wiegand 2 не должен превышать 50 мА.

При необходимости подключения к контроллеру дополнительной нагрузки, например, подсветки кнопки "Выход", необходимо использовать контакт 12V интерфейса FireAlarm. Максимальный суммарный ток нагрузки не должен превышать 50 мА.

В случае необходимости обеспечения резервного питания контроллера допускается использование источника бесперебойного питания.

4. Подключиться к web-интерфейсу устройства по IP-адресу 192.168.1.10, используя протокол HTTP. В случае назначения IP-адреса DHCP-сервером, необходимо уточнить адрес непосредственно на сервере. IP-адрес компьютера должен находиться в подсети с устройством, например по умолчанию 192.168.1.0/24.

#### 5. В web-интерфейсе выполнить вход, используя логин: admin, пароль: admin

**В**водимые символы пароля скрыты, отображаются в виде точек.

| admin   |  |
|---------|--|
| •••••   |  |
| Politik |  |

Рисунок 5 - Страница авторизации

6. Перейти на страницу «Администрирование» -> «Безопасность» и, в целях безопасности, изменить пароль пользователя admin на произвольный. Значение по умолчанию: admin.

| JE         | ТЕХ                 | IPA-ER-010                    |                            |        |  |      |         |
|------------|---------------------|-------------------------------|----------------------------|--------|--|------|---------|
| Устройство | Настройки контролле | ра Сетевые настройки А        | дминистрирование           |        |  | ru 👻 | (выход) |
|            | Системный журнал    | Учётная запись                |                            |        |  |      |         |
|            | Безопасность >      | Имя пользовател               | я                          |        |  |      |         |
|            | Дата и время        | Парол                         | Ъ                          | •      |  |      |         |
|            | Обновление ПО       | Подтверждение парол           | я                          | o      |  |      |         |
|            | Конфигурация        | _                             |                            |        |  |      |         |
|            | Перезагрузка        | Дополнительные н              | Применить × О<br>настройки | тмена  |  |      |         |
|            |                     | Таймер бездействи             | ıя 🔽                       |        |  |      |         |
|            |                     | Допустимое врем<br>бездействи | ія 15<br>ія                |        |  |      |         |
|            |                     | SS                            | н 🔽                        |        |  |      |         |
|            |                     | WEB HTTP                      | s 🗆                        |        |  |      |         |
|            |                     | WEB HTT                       | P 🔽                        |        |  |      |         |
|            |                     |                               | Применить                  | Отмена |  |      |         |

Рисунок 6 - Страница «Безопасность»

7. Перейти на страницу «Настройки контроллера» -> «Wiegand» и выбрать тип используемого Wiegand:

| SEL        |                       | A-ER-010                      |           |   |      |         |
|------------|-----------------------|-------------------------------|-----------|---|------|---------|
| Устройство | Настройки контроллера | Сетевые настройки Администрир | оование   |   | ru 👻 | (выход) |
|            | Ключи                 | Wiegand                       | wiegand58 | ~ |      |         |
|            | Дискретные входы      | Порядок считывания данных     | Обратный  | ~ |      |         |
|            | Реле                  |                               |           |   |      |         |
|            | Wiegand >             | СПримени                      |           |   |      |         |
| Датч       | ик вскрытия корпуса   |                               |           |   |      |         |
|            |                       |                               |           |   |      |         |

Рисунок 7 — Страница «Wiegand»

8. Перейти на страницу «Настройки контроллера» -> «Ключи», загрузить файл с базой данных ключей или добавить RFID-ключи через форму web-интерфейса.

| SEL        | ТЄХ                 | IPA-ER-010                     |                                  |                 |           |         |
|------------|---------------------|--------------------------------|----------------------------------|-----------------|-----------|---------|
| Устройство | Настройки контролл  | ера Сетевые настройки Админист | рирование                        |                 | ru -      | (выход) |
|            | Ключи 🕽             | Режим работы                   |                                  |                 |           |         |
|            | Дискретные входы    | Режим работы                   | Основной режим                   |                 |           |         |
|            | Wiegand             | 🗸 Приме                        | нить 🗙 Отмена                    |                 |           |         |
| Датчі      | ик вскрытия корпуса | Импорт/экспорт ключей          |                                  |                 |           |         |
|            | Реле 1              | Импорт ключей                  | Выберите файл Файл не выбран     |                 |           |         |
|            |                     |                                | 🖛 Импортировать                  |                 |           |         |
|            |                     | Экспорт ключей                 | 🚍 Экспортировать                 |                 |           |         |
|            |                     | Ключи                          |                                  |                 |           |         |
|            |                     | Показывать по 🛛 10 🗸 записей   | Число ключей в базе: 0           | Поиск:          |           |         |
|            |                     | 🗆 Ключи 📃                      | Описание 📃 Досту                 | п Редактировать |           |         |
|            |                     |                                |                                  |                 |           |         |
|            |                     | Предыдущая 1 Следующая         |                                  |                 | Перейти 1 |         |
|            |                     |                                | 🕂 Добавить 📋 Удалить 📋 Удалить в | зсе ключи       |           |         |
|            |                     |                                |                                  |                 |           |         |

Рисунок 8 - Страница «Ключи»

#### Файл импорта в формате CSV имеет вид:

| Идентификатор ключа (14 символов, кодировка HEX) | Описание (в двойных кавычках) | Доступ |
|--------------------------------------------------|-------------------------------|--------|
|                                                  |                               |        |

Параметр Доступ может принимать значения "0-1" для IPA-ER-010 и "0-3" для IPA-ER-011. Описание значений параметров:

| 0 | Доступ запрещен       |
|---|-----------------------|
| 1 | Доступ для реле 1     |
| 2 | Доступ для реле 2     |
| 3 | Доступ для реле 1 и 2 |

#### Пример заполнения CSV-файла импорта:

| 104AA12BC007FE | "Квартира 101" | 1 |
|----------------|----------------|---|
| 104AA25AA007FE | "Квартира 102" | 1 |

Ключи, размер которых меньше 7 байт, будут автоматически дописываться нулями с левой стороны до достижения 14 символов. Например, ключ "1A0CBC35" будет записан как "0000001A0CBC35".

При использовании MS Excel сохраните файл в формате "CSV (разделители-запятые)" или "CSV (MS-DOS)".

▲ Если в файле ключей имеются значения "2" или "3" параметра Доступ, то такой файл можно импортировать только на IPA-ER-011. Импорт файла на IPA-ER-010 возможен только при значениях "0" или "1" параметра Доступ.

Ключи представлены в таблице с идентификатором, а также полями "Описание" и "Доступ".

Для добавления ключей нажмите кнопку "*+ Добавить*": откроется форма добавления нового ключа. Заполните поля и нажмите кнопку *"Coxpaнumь"*.

# 9. Перейти на страницу «Администрирование» -> «Дата и время», указать часовой пояс для синхронизации по времени.

▲ По умолчанию устройство получает адрес NTP-сервера в опции 42 протокола DHCP.

| ра Сетевые настройки<br>Ре<br>Дата и время устройи | Администрирование ru - (вых<br>Режим О Вручную в NTP-сервер<br>йства 04.11.2021 07:50:55 |
|----------------------------------------------------|------------------------------------------------------------------------------------------|
| Ре<br>Дата и время устрой                          | Режим O Вручную  NTP-сервер йства 04.11.2021 07:50:55                                    |
| Дата и время устрой                                | йства 04.11.2021 07:50:55                                                                |
|                                                    |                                                                                          |
| NTP-cep                                            | ервер 🗸                                                                                  |
| Порт NTP-сере                                      | рвера 123                                                                                |
| Часовой г                                          | і пояс Москва, Россия 🗸                                                                  |
| Включить переход на лет<br>вр                      | етнее 🗌 аремя                                                                            |
|                                                    | ✓Применить × Отмена                                                                      |
|                                                    | Порт NTP-се<br>Часової<br>Включить переход на л                                          |

Рисунок 9 — Страница «Дата и время»

10. Перейти на страницу «Администрирование» -> «Системный журнал», выбрать необходимый режим работы: «Локальный файл» или «Сервер и файл». При выборе режима «Сервер и файл» указать адрес и порт Syslog-сервера, если они отличаются от прописанных по умолчанию.

| SELTE              | X IP             | A-ER-010          |         |                 |                     |             |   |     |         |
|--------------------|------------------|-------------------|---------|-----------------|---------------------|-------------|---|-----|---------|
| Устройство Настрой | і́ки контроллера | Сетевые настройки | Админ   | истрирование    |                     |             | n | u ¥ | (выход) |
| Системный          | і журнал >       | Вкл               | лючить  |                 |                     |             |   |     |         |
| Безо               | опасность        |                   | Режим   | Сервер и файл   |                     | ~           |   |     |         |
| Дат                | а и время        |                   |         | 🛓 Скачать журна | а <b>Q</b> Просмотр | реть журнал |   |     |         |
| Обнов              | ление ПО         | Адрес Syslog-c    | ервера  | syslog.server   |                     |             |   |     |         |
| Конф               | ригурация        | Порт Syslog-c     | ервера  | 514             |                     |             |   |     |         |
|                    |                  | Размер фаі        | йла, кБ | 1500            |                     |             |   |     |         |
|                    |                  | Ì                 | 🗸 Прим  | иенить 🗙 Отмена |                     |             |   |     |         |

Рисунок 10 — Страница «Системный журнал»

Устройство готово к работе.

# ТЕХНИЧЕСКАЯ ПОДДЕРЖКА

Для получения технической консультации по вопросам эксплуатации оборудования ООО «Предприятие «ЭЛТЕКС» Вы можете обратиться в Сервисный центр компании:

Форма обратной связи на сайте: https://eltex-co.ru/support/

Servicedesk: https://servicedesk.eltex-co.ru

На официальном сайте компании Вы можете найти техническую документацию и программное обеспечение для продукции ООО «Предприятие «ЭЛТЕКС», обратиться к базе знаний, оставить интерактивную заявку или проконсультироваться у инженеров Сервисного центра на техническом форуме:

Официальный сайт компании: https://eltex-co.ru/

Технический форум: https://eltex-co.ru/forum

База знаний: https://docs.eltex-co.ru/display/EKB/Eltex+Knowledge+Base

Центр загрузок: https://eltex-co.ru/support/downloads